# ▶▶ 統一試験 申込の流れ

### 手順① 検定試験要項を確認

#### 第163回日商簿記検定

第163回より窓口申込を廃止し、ネット申込のみとなります。

上記の変更に伴い、その他内容も大幅に変更しております。 お申込みの前に、下記のネット申込の画面から変更内容をご確認いただき、 ご了承の上でお申込ください。

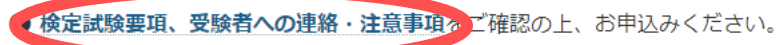

※第163回の甲込気101は、 ア和コキ1月10日図 0時00分より開始します。

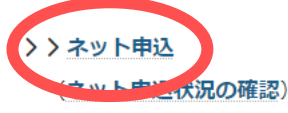

※本申込メールが届かない場合は、「moriyama-cci.or.jp」からのメールが受信できるよう設定してください。

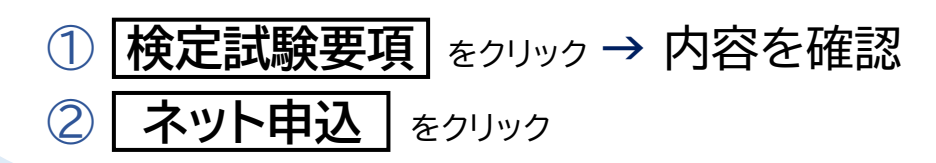

### 手順② 注意事項を確認

#### 受験申込

上記の変更点をご確認いただき、ご了承の上で下記よりお申込みください。

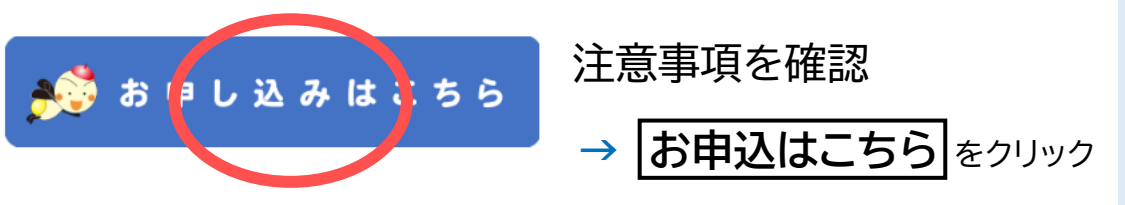

## 手順❸ 検定管理システム 内容を確認

# ▶▶統─試験 申込の流れ

## 手順④ 仮登録

① メールアドレスを入力

※kentei@moriyama-cci.or.jp からの メールが受信できるようにあらかじめ設定してください

※メール受信設定は各キャリアへお尋ねください

※メールアドレスは重複登録出来ません

② メールアドレス(確認)を入力

③ 申し込みメールを受け取る をクリック

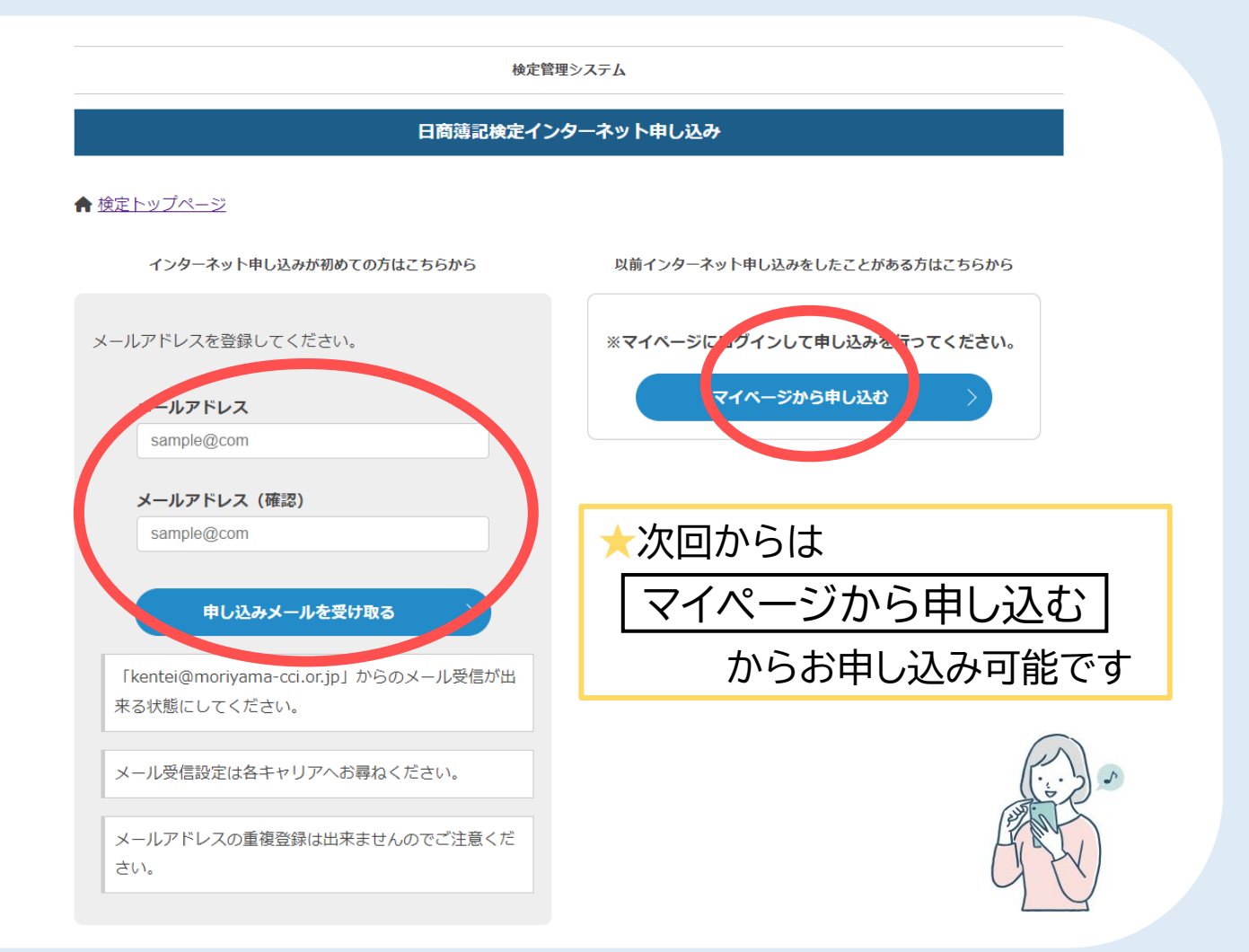

## ▶▶ 統一試験 申込の流れ

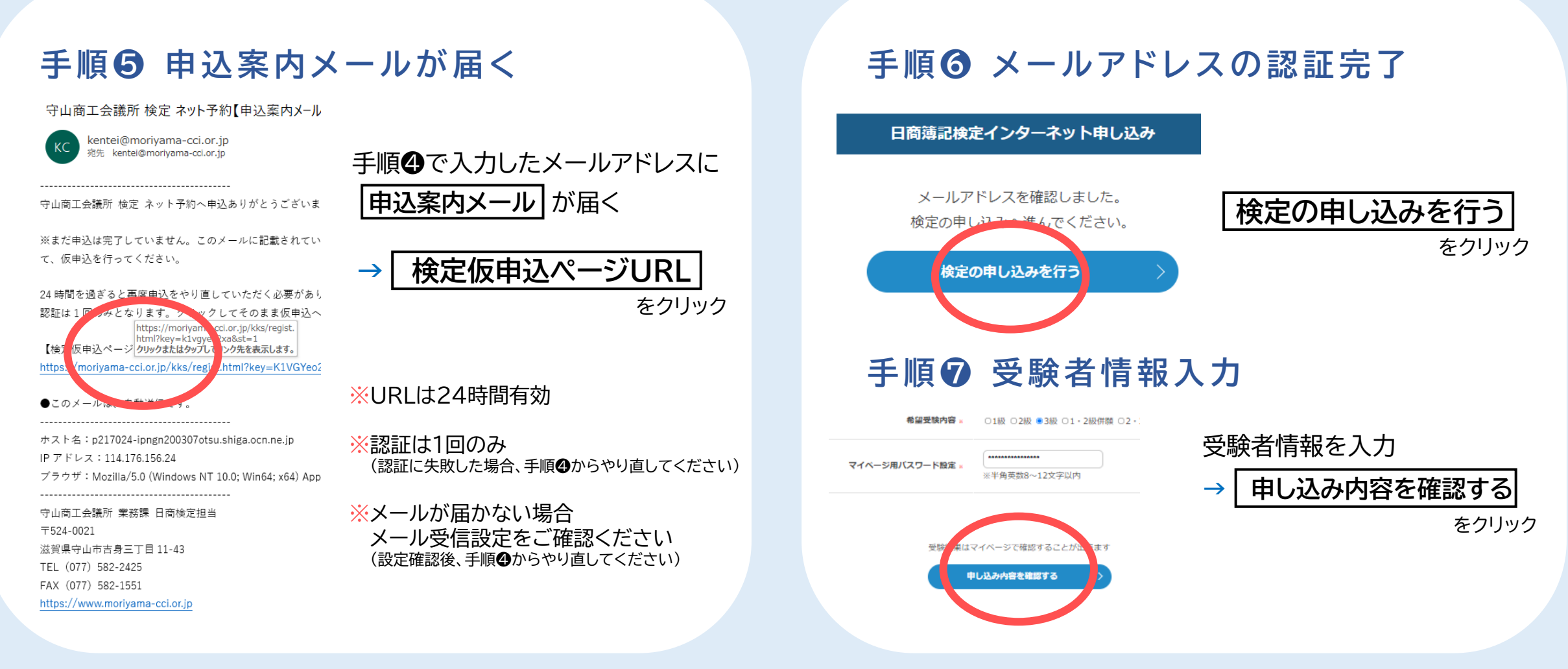

電子帳簿保存法システムマニュアル

# ▶▶ 統一試験 申込の流れ

### 手順 ③ 受験者情報の入力確認

|               | フリガナ          | モリショウ タロウ                 |
|---------------|---------------|---------------------------|
| ●受験者氏名        | Ŧ             | 524-0021                  |
| ●生年月日         | 都道府県          | 滋賀県                       |
| ※本人確認項目       | 住所            | 守山市吉身三丁目                  |
|               | 番地            | 11番43号                    |
| ●住所           | 以下            |                           |
| こちらの住所に受験票等郵送 | 生年月日          | 1961年4月1日                 |
|               | 性別            | 男性                        |
| ●受験希望級        | 電話            | 077-582-2425              |
|               | メールアドレス       | kentei@moriyama-cci.or.jp |
| 上記はよくご確認ください  | 希望受験内容        | 3級                        |
|               | マイページ用パスワード設定 |                           |
|               |               |                           |
| →[            | まだ試           | ※注意※<br>験申し込みは完了していません    |
| をクリック         |               | 受除料支払いへ進む                 |

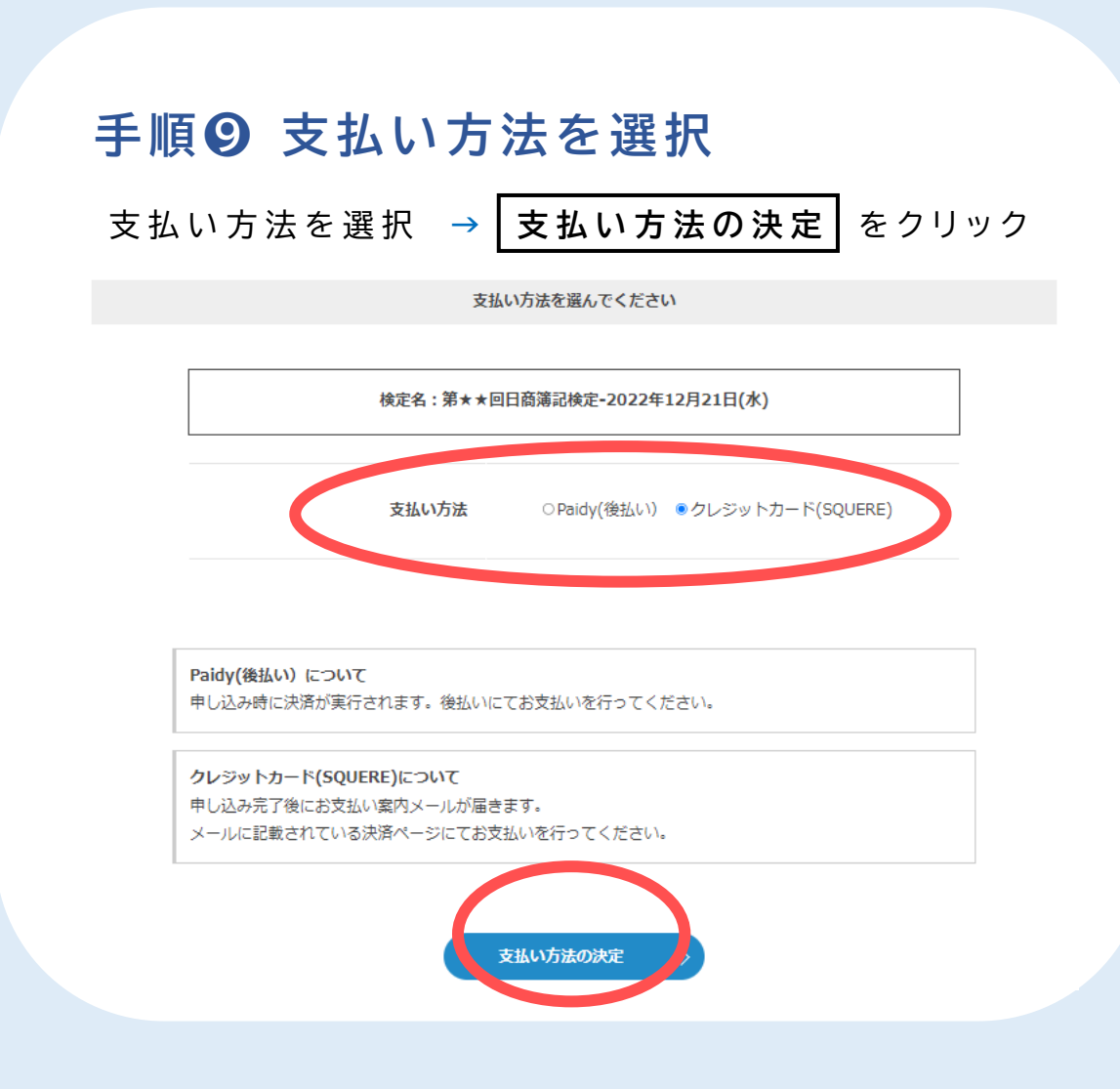

## ▶▶統─試験 申込の流れ

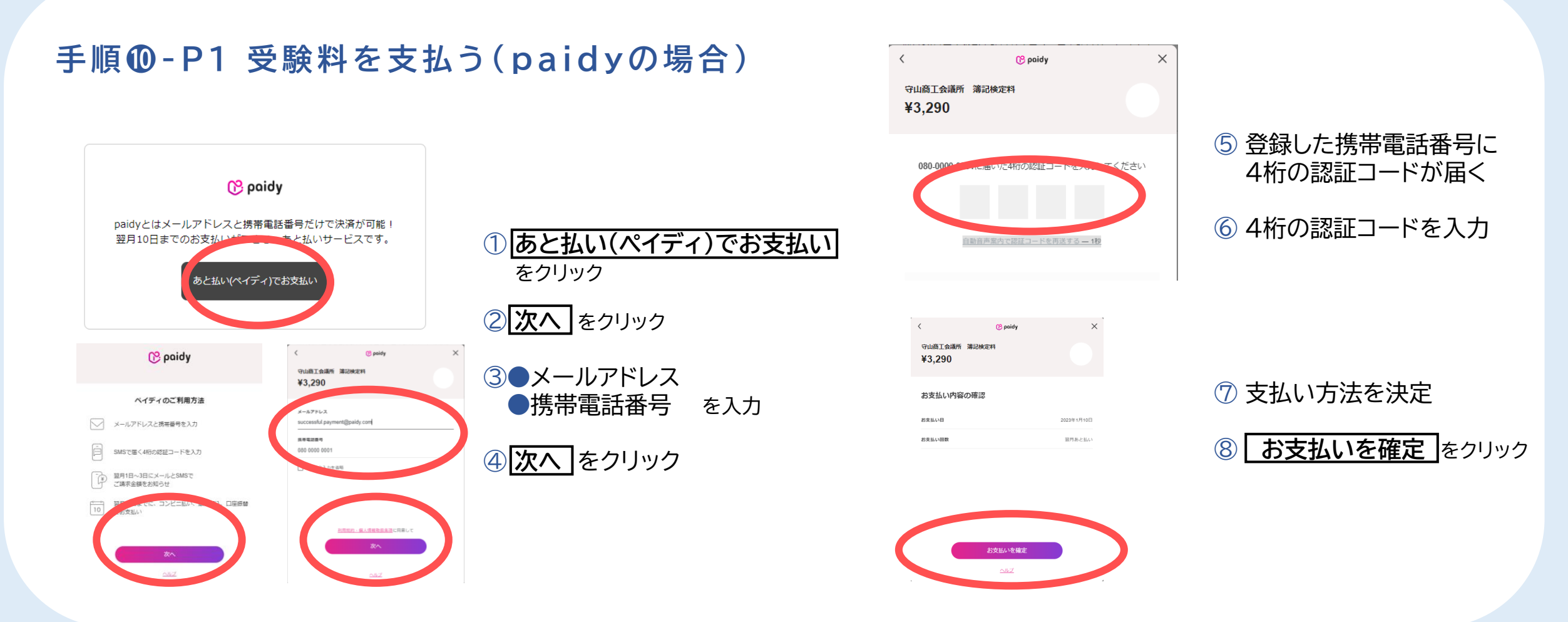

## ▶▶統─試験 申込の流れ

## 手順**①**-P2 本申込完了(paidyの場合)

9 本申込完了

日商簿記検定インターネット申し込み 【検定申し込みフォーム】

検定名:第87回日商簿記検定-2022年9月14日(水)

#### 申し込みを完了しました。

(※受付番号は受験番号ではありません。)

【受付番号】vxPwtg46

当検定システムページに自動的に戻りますので 戻る前に画面を消さないでください 戻る前に消してしまいますと申込が完了せず受験できなくなります

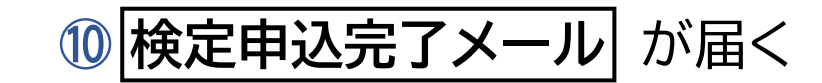

#### 守山商工会議所 検定 ネット予約【検定申込完了メール】

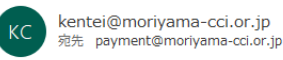

🖒 🕤 返信

守山商工会議所 検定 ネット予約へ申込ありがとうございます。

#### 【検定申込】

・クレジットカード決済の方 このメールの後に届く、【受験料支払案内】メールに記載されている決済用 URL をクリックし、 期日までに支払いを実行して、本申込(受験申込)を完了させてください。 期日までに支払いがない場合は申込は自動的にキャンセルとなりますのでご注意ください。

・Paidy(後払い)の方 本申込(受験申込)は完了しております。 詳しくは Paidy から届くメール内容をご確認ください。

【検定名】 第 111 回日商簿記検定-2022 年 9 月 30 日(金)

【希望受験内容】 1・2 級併願

【受験料および事務手数料】 13230円(受験料:12570円 + 事務手数料:660円)

【受付番号】 pTLisEtt

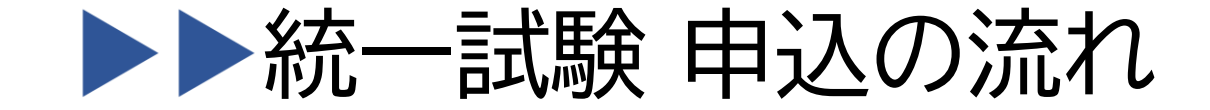

希望受险内容 3级

### 手順**@-C1 受験料を支払う(クレジットの場合)**

③ 受験支払い案内 メールが届く
④ お支払い専用URL をクリック

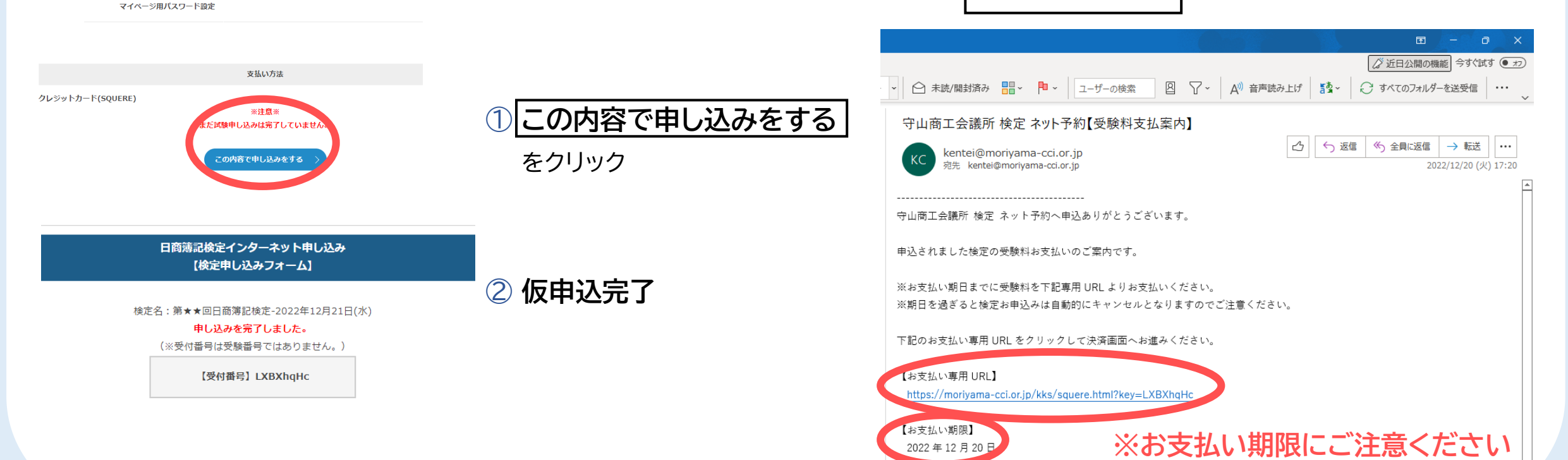

## ▶▶統─試験 申込の流れ

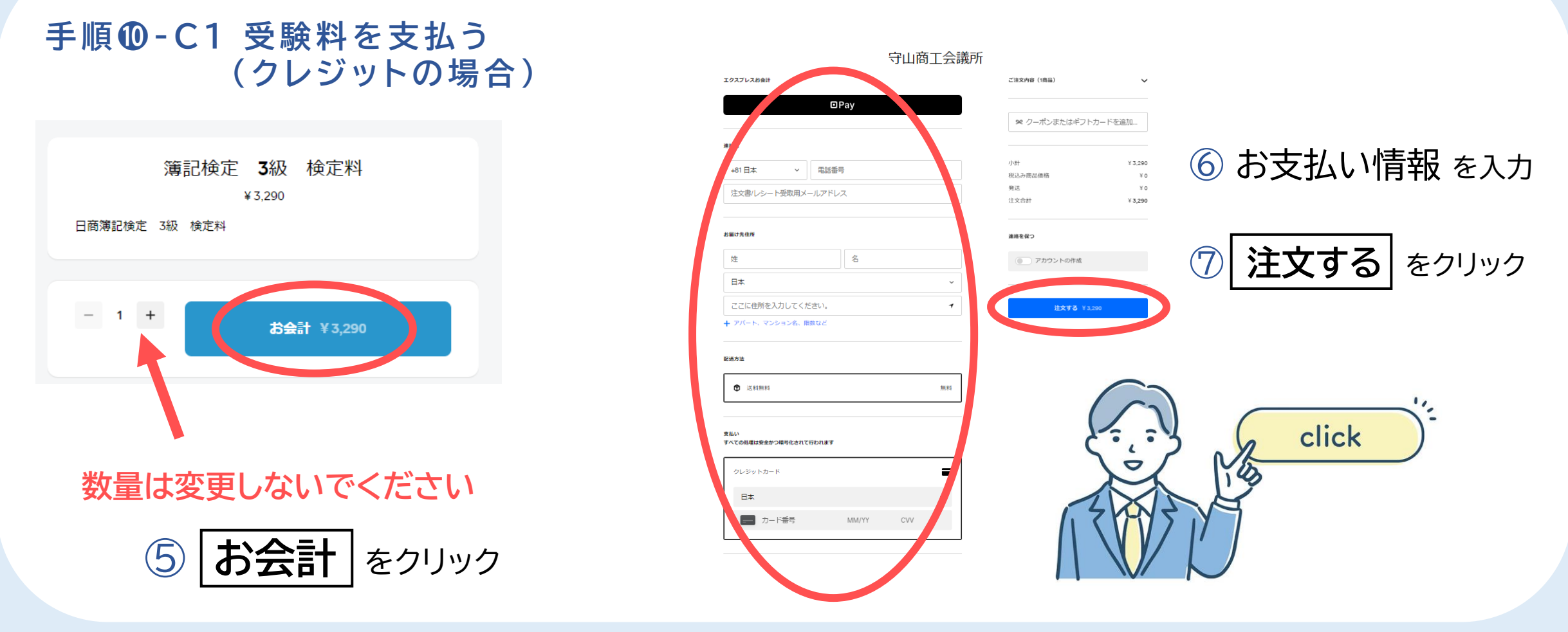

## ▶▶統─試験 申込の流れ

### 手順**①-C2**本申込完了(クレジットの場合)

## ⑧ 本申込完了

検定申込完了メールが届く

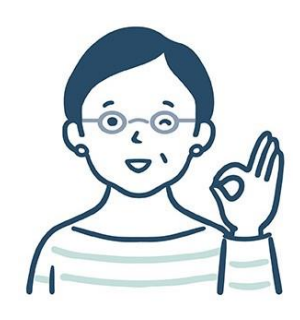

#### 守山商工会議所 検定 ネット予約【検定申込完了メール】

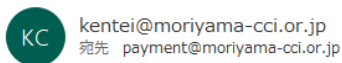

🖒 🕤 返信

守山商工会議所 検定 ネット予約へ申込ありがとうございます。

-----

#### 【検定申込】

・クレジットカード決済の方
このメールの後に届く、【受験料支払案内】メールに記載されている決済用 URL をクリックし、
期日までに支払いを実行して、本申込(受験申込)を完了させてください。
期日までに支払いがない場合は申込は自動的にキャンセルとなりますのでご注意ください。

Paidy(後払い)の方
本申込(受験申込)は完了しております。
詳しくは Paidy から届くメール内容をご確認ください。

【検定名】 第 111 回日商簿記検定-2022 年 9 月 30 日(金)

【希望受験内容】 1・2 級併願

【受験料および事務手数料】 13230円(受験料:12570円 + 事務手数料:660円)

【受付番号】 pTLisEtt

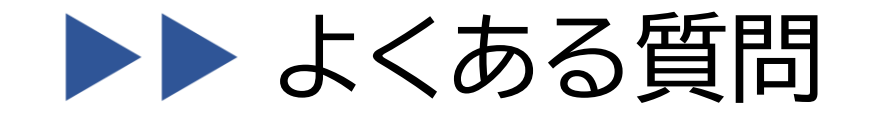

### パスワードが分からなくなりました

#### マイページ ログイン

きを確認できる検定管理システムマイページへのログインページです。

くと設定したパスワードでログインが可能です。

| メールアドレス | sample@abc.com |
|---------|----------------|
| パスワード   | ***            |
|         |                |
| 2 LZ    | ワードを忘れた方はこちら   |
| रन      | (ページにログイン >    |

マイページの

### パスワードを忘れた方はこちら

からパスワードをリセットし 再設定してください

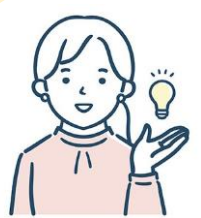

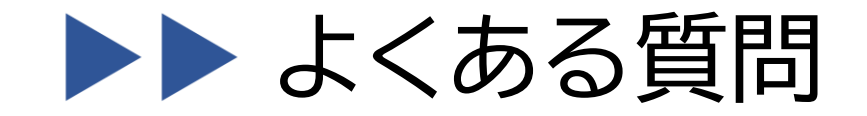

Paidyで申込完了後、支払をしない場合、自動的にキャンセルになりますか?
Paidyの手続き完了後にPaidyへ後日支払いをしなかったとしても、簿記検定の本申込はキャンセルとはなりません。
Paidyの手続きを完了された場合、Paidyの支払期日までに必ずお支払いください。

●Paidyについて詳しく知りたい

右記のPaidyガイドよりご確認ください。 URL : htt

URL : https://paidy.com/payments/

●申込後、氏名または住所に変更があった場合、どうすればよいですか? マイページより変更は可能ですが、システム上、既に申込完了した検定試験には反映されません。 日商検定担当者まで、メールにて必ずご連絡ください。

メールアドレス: kentei@moriyama-cci.or.jp

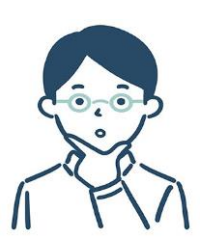

## ▶▶ よくある質問

### ●受験料を支払ったかどうか分からない・支払い先リンクが分からない

検定管理システム 日商簿記検定インターネット申し込み

| マイページトップ 検定申し込み 受験結果 個人情報    | マイページの                             |
|------------------------------|------------------------------------|
| 検定申し込み状況                     | 検定申し込み状況」からご確認ください                 |
| 第163回日商簿記検定                  | ※クレジットカード決済の方は<br>検定担当者が入金確認次第     |
| 試験日:2023年2月26日               | 支払い先リンクが表示されなくなります                 |
| 受付日:2023年1月10日 08:35         | 重複してご入金されないようご注意ください               |
| 受付番号:mijduDkO                | (入全確認は随時行いますが、ご入会が十日祝の場合や平日の党業時間外の |
| 受験級:2級                       | 場合は、翌営業日以降に確認します)                  |
| 受験料支払い期限・2023年1月30日(支払い先リンク) |                                    |